# 1. FieldAssistant Safari Troubleshooting

In the event users receive errors using the FieldAssistant, the following troubleshooting methods should be employed. Please note that these may result in the loss of data if synchronization is unable to be performed.

Symptoms that may appear include the FieldAssistant page not rendering correctly, or the website reporting that Local Storage is not available in the browser.

## 1.1 iOS 8

#### **1.1-1** Clearing the Safari Cache and Cookies

1. Select the Settings Icon on the Home Screen

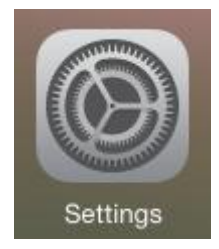

#### 2. On the Settings screen, navigate down to the Safari entry

| iPad 후                     | 11:05 AM                  | <b>1</b> ∦ 97% 🔳 |
|----------------------------|---------------------------|------------------|
| Settings                   | Safari                    |                  |
| 🖂 Mail, Contacts, Calendar | rs SEARCH                 |                  |
| Notes                      | Search Engine             | Google >         |
| Reminders                  | Search Engine Suggestions |                  |
| Messages                   | Spotlight Suggestions     |                  |
| FaceTime                   | Quick Website Search      | On >             |
| Maps                       | Preload Top Hit           |                  |
| Safari                     | About Search & Privacy    |                  |

3. On the Safari settings, select Clear History and Website Data

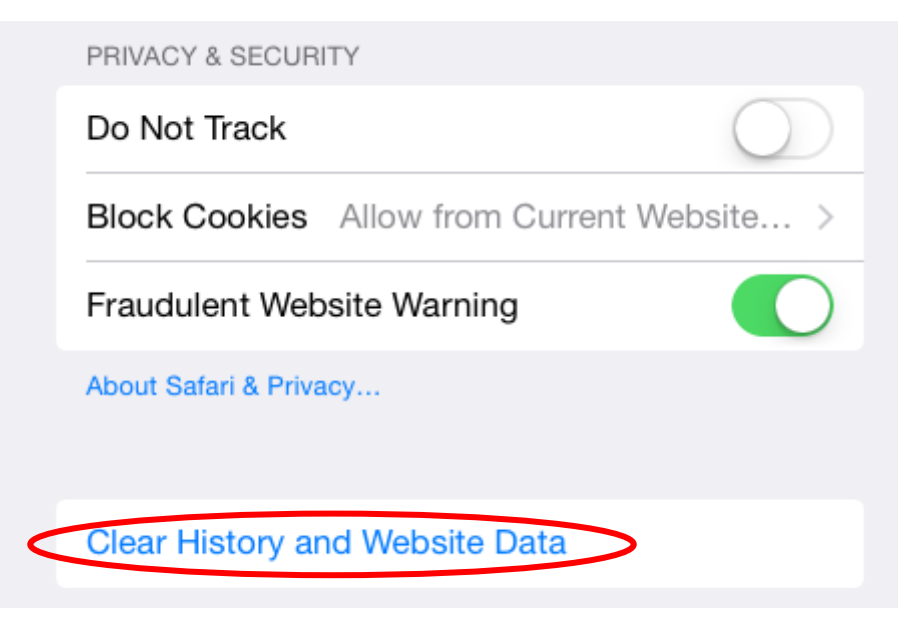

4. Select Clear when prompted. This will complete clearing the Cookies and stored Website Data.

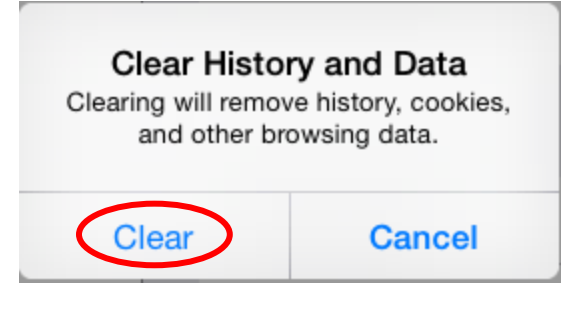

**1.1-2** Make Sure JavaScript is Enabled

1. Select the Settings Icon on the Home Screen

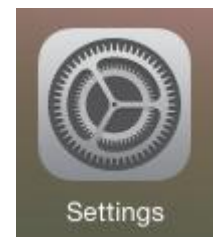

2. On the Settings screen, navigate down to the Safari entry

| iPad 🤶    |                           | 11:05 AM                  | 🕇 🕴 97% 🗩 |
|-----------|---------------------------|---------------------------|-----------|
|           | Settings                  | Safari                    |           |
|           |                           |                           |           |
| $\bowtie$ | Mail, Contacts, Calendars | SEARCH                    |           |
|           | Notes                     | Search Engine             | Google >  |
|           | Reminders                 | Search Engine Suggestions |           |
|           | Messages                  | Spotlight Suggestions     |           |
|           | FaceTime                  | Quick Website Search      | On >      |
| =         | Maps                      | Preload Top Hit           |           |
|           | Safari                    | About Search & Privacy    |           |

3. Select the Advanced button at the bottom of the Safari settings.

| 7:          | 09 AM 🗸 🕹                                                                   | 100% 💼 +   |
|-------------|-----------------------------------------------------------------------------|------------|
|             | Safari                                                                      |            |
| READI       | NG LIST                                                                     |            |
| Use         | e Cellular Data                                                             | $\bigcirc$ |
| Use<br>iClo | cellular network to save Reading List items from<br>ud for offline reading. |            |
| Adv         | vanced                                                                      | >          |

4. Make sure the slider for JavaScript is to the right, indicating that it's enabled as shown.

|     | 7:09 AM                                                                                                    |          | 🕇 🕸 100% 💼 f |  |  |
|-----|----------------------------------------------------------------------------------------------------|----------|--------------|--|--|
| < 8 | Safari                                                                                                    | Advanced |              |  |  |
|     |                                                                                                    |          |              |  |  |
|     | Website Data                                                                                                    |          | >            |  |  |
|     |                                                                                                    |          |              |  |  |
| <   | JavaScript                                                                                                    |          |              |  |  |
|     |                                                                                                    |          |              |  |  |
|     | Web Inspector                                                                                                    |          | $\bigcirc$   |  |  |
|     | To use the Web Inspector, connect to Safari on your<br>computer using a cable and access your iPad from the<br>Develop menu. You can enable the Develop menu in<br>Safari's Advanced Preferences on your computer. |          |              |  |  |

### **1.1-3** Disable Private Browsing

Private browsing in Safari on iOS 8 is indicated by the browser window showing as a very dark gray. To disable private browsing:

1. Open Safari and open a new tab or close all tabs so you have the default browser window. A new tab can be opened by selecting the + in the upper right corner.

| iPad 후 | 11:06 AM 🚽 🗧 🤧 97 <mark>%</mark> |       |                                |      |        | <b>1</b> ∦ 97⊻ 🖘 |
|--------|----------------------------------|-------|--------------------------------|------|--------|------------------|
| <      | $\square$                        |       | د Search or enter website name |      |        | + (口)            |
|        |                                  |       |                                |      |        |                  |
|        |                                  | ć     | Disnep                         | ESPA | ҮАНОО! |                  |
|        |                                  | Apple | Disney                         | ESPN | Vahoo  |                  |
|        |                                  | Арріе | Diality                        | LOIN | TBHOD  |                  |
|        |                                  |       |                                |      |        |                  |

2. On the default browser window, you'll see the favorites as shown in the previous illustration. At the upper right corner of the window, select Tabs button, which is located directly beneath the battery indicator

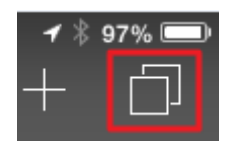

3. On the Tab page, note the Private button as shown. To disable, tap the Private button to disable it as shown.

| iPad 후<br>Q Search | 11:06 AM | Private · · · · · · · · · · · · · · · · · · · |
|--------------------|----------|-----------------------------------------------|
|                    |          |                                               |
| iPad 후<br>Q Search | 11:06 AM | Private                                       |
|                    |          |                                               |

4. Safari on iOS 8 no longer forces the closure of tabs when switching between modes. Should an existing Private tab be open with the FieldAssistant load, a new non-Private tab will need re-opened to the site so it loads in the normal method.